## GoDex – Check Media error

CUSTOMER DOCUMENT REVISED 8 NOV 2018

## Overview:

How to fix the "Check Media" error

## Steps:

- 1. Open the printer as shown
- 2. In the very front, locate the "Label Sensor Module".
  - a. This sensor has a pointer on it and guide track has one too.
  - b. Gently push the sensor so the at the two pointers line up.
- 3. Put your labels in place and close the lid.
- 4. Next, on the back of the printer where all the cables plug in is small reset button. Press and hold this button until the printer resets. It should eject some labels.
- 5. Now press the feed button on the top of the printer. The tear bar should now line up on the label.
- 6. Test by printing a label.

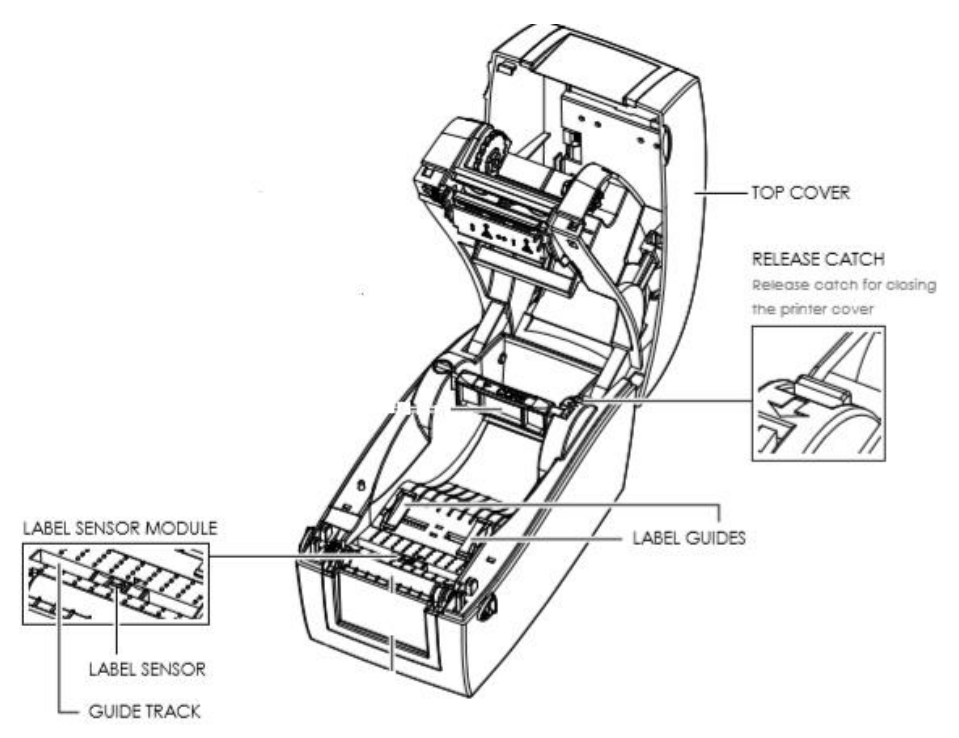